1. Log into NCEES and choose the option of 'Transfer Credit Manager' from the black task bar.

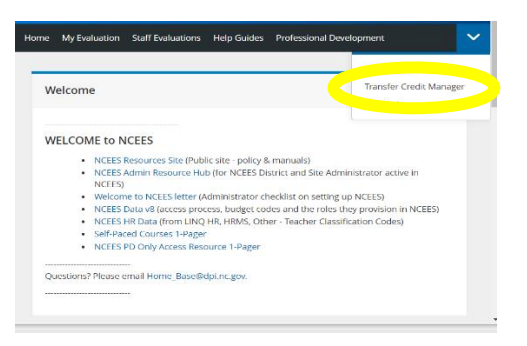

2. On this page, select 'Create New Credit Request'.

| ender die volge zure gewannen ein der Unterstellung eine der eine der einer der einer der einer einer der einer<br>einer der einer der einer der einer einer der einer einer der einer einer einer der einer einer der einer einer                                                                                                    | OT BURGEST      | CIVITINE THEN DAME + V            |                    | PERFECT DATE OF 15      | AND A DEPARTMENT OF THE  | ILCEPTO .                                            |                   |                                                                                                    |                                    |
|----------------------------------------------------------------------------------------------------|-----------------|-----------------------------------|--------------------|-------------------------|--------------------------|------------------------------------------------------|-------------------|----------------------------------------------------------------------------------------------------|------------------------------------|
| eter sidat:<br>eter sidat:<br>eter | m MUST verify a | (h) your principa (NCEE)          | S Lead/70 Load     | In your electrics prior | r too puit mitting a cri | ech request that the district has a Or               | ett Apprever in p | Race in the NC                                                                                                 | IES system. Unless there is a cred |
| edi Reperts<br>My Requests<br>My Requests<br>Monori<br>Record Prevention of the second of the second of the                                                                                                    | the in NCEES.   | and the part of the second second | contraction of the | CONTRACTOR DATA IS IN   | are wars just a de       | and the support title to repairs it.                 | a alfa an i Ga    | CONTRACT OF A DE CONTRACT OF A DE CONTRACT OF A DE CONTRACT OF A DE CONTRACT OF A DE CONTRACT OF A DE CONTRACT | tyte and the second second         |
| edi Regenta<br>My Regenta<br>My Rood<br>RenegTeerd Regent<br>Terming Terming T                                                                                                    |                 |                                   |                    |                         |                          |                                                      |                   |                                                                                                    |                                    |
| MS Requests  My Requests  Age and Actual  Freederberstellungen  Age and Actual  Freederberstellungen  Age an                                                                                                    |                 |                                   |                    |                         |                          |                                                      |                   |                                                                                                    |                                    |
| An Angeles Standing of Standing of Standin                                                                                                    | edit Reques     | ts                                |                    |                         |                          |                                                      |                   |                                                                                                    |                                    |
| My Register           Management/Secure         Approxid         Activation           Management/Secure         Approxid         Activation           Management/Secure         Approxid         Activation           Management/Secure         Approxid         Activation           Management/Secure         Activation         Activation           Management/Secure         Activation         Activation           Secure         Total activation         Activation                                                                                                    |                 | -                                 |                    |                         |                          |                                                      |                   |                                                                                                    |                                    |
|                                                                                                    | Mu Door         | onte                              |                    |                         |                          |                                                      |                   |                                                                                                    |                                    |
| Antonio Martinia         Aprilia         Aprilia                                                                                                    | My Requ         | lests                             |                    |                         |                          |                                                      |                   |                                                                                                    |                                    |
| Presignered logics         Applied         Advant         Concerned logics         Concerned logics <thc< td=""><td></td><td></td><td></td><td></td><td></td><td></td><td></td><td></td><td></td></thc<>                                                                                                    |                 |                                   |                    |                         |                          |                                                      |                   |                                                                                                    |                                    |
|                                                                                                    |                 |                                   |                    |                         |                          |                                                      |                   |                                                                                                    |                                    |
| terrete de la constante de la constante de la                                                                                                    | Penking/Deni    | ed Requests Appro                 | and Andring        | 4                       |                          |                                                      |                   |                                                                                                    |                                    |
| The first for an and an and a set of the set of the set                                                                                                    |                 |                                   |                    |                         |                          |                                                      |                   |                                                                                                    |                                    |
| and the second second s                                                                                                    |                 |                                   |                    |                         |                          |                                                      |                   | <u> </u>                                                                                                    | Create New Credit Request          |
| Note: (maranamittii) umur, (maranamit <mark>tii)(20,120 ° a</mark> gurasianinar,oman umur) umum agurasianinar,oman<br>to tauto<br>5 mat                                                                                                    |                 |                                   |                    |                         |                          |                                                      |                   |                                                                                                    | 44                                 |
| Contre (Christiania III) and an and Apple 2017 a 49,0470 and and an and an and an and an and an and an and an and an and an and an and an and an and an and an and an and an and an and an and an and an and an and an and an and an and an and an and an and an and an and an and an and an and an and an and an and an and an and an and an and an and an an an an an an an an an an an an an                                                                                                    |                 |                                   |                    |                         |                          |                                                      |                   |                                                                                                    |                                    |
| turindati und taray<br>Di tandati<br>On tan turare tara 👔 dirating tirati digenand 🎯 instituse                                                                                                    | SIMIS           |                                   |                    |                         | REQUEITED *              |                                                      |                   |                                                                                                    |                                    |
| - has subset and 😧 handing time? Approval 🔞 interfanel                                                                                                    |                 |                                   |                    |                         |                          |                                                      |                   |                                                                                                    |                                    |
| - Not Scheel and 🔞 Average Scheel Approach 🧐 Unitrane                                                                                                    |                 |                                   |                    |                         | 810                      | pools to Display                                     |                   |                                                                                                    |                                    |
| - Rer Salerd Inc. 🛞 averlag Crett Approad 🎯 Barbard                                                                                                    | D results       |                                   |                    |                         | 810                      | cada la Discrey                                      |                   |                                                                                                    |                                    |
|                                                                                                    | D results       |                                   |                    |                         | 850                      | awla to Display                                      |                   |                                                                                                    |                                    |
|                                                                                                    | D-weatin        |                                   |                    | (-) N 11                | Notes i test 🛞 Pe        | awla to Docray<br>ending Cradii Approvel 🦁 Deritra   | ł                 |                                                                                                    |                                    |
|                                                                                                    | D-mode          |                                   |                    |                         | Notes ind                | andu te Digray<br>endreg Steelit Approxed 🚫 Dealters | 4                 |                                                                                                    |                                    |

3. Enter the Course Title and Description from the course certificate.

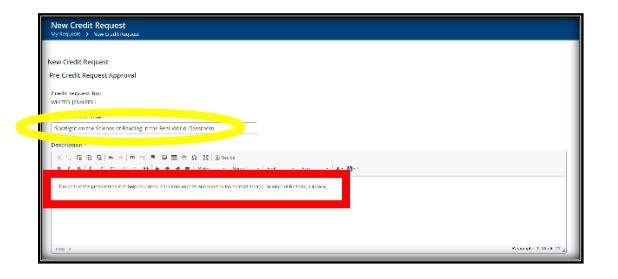

4. Enter the date and hours completed.

| 01/06/2023                  |  |  |
|-----------------------------|--|--|
| Date Completed *            |  |  |
| 01/06/2023                  |  |  |
| Hou                         |  |  |
| 1.0                         |  |  |
| Academic Subject Area CEU's |  |  |
|                             |  |  |
| General CEU's               |  |  |
|                             |  |  |
| ceatership ceo's            |  |  |
| Literacy CIUS               |  |  |
| View victions               |  |  |
|                             |  |  |

## Submitting Renewal Credit on NCEES

Help Guide for Continuing Professional License Teachers (CPL)

5. Attach the certificate using the 'attach file' button.

| Digital Learning Competencies (DLC) CEU's            |  |
|------------------------------------------------------|--|
| Everyth file Complex n (Certificate, Badge, etc)     |  |
| PD Approval Signatures                               |  |
|                                                      |  |
| Submit For Credit Approval Delete This Request Close |  |

6. Verify the certificate has attached and then select 'Submit for Credit Approval'.

| V Warnandons                                                                                                    |  |
|----------------------------------------------------------------------------------------------------|--|
| Ingral Learning Competencies (DLC) (FU/s<br>W Work 1977, Clock                                                                                                    |  |
| Vincence of Complectors (Centificatio, Darlies, etc.)                                                                                                    |  |
| Contract of the second second se |  |
| 0 Approval Styrations<br>3) Acade The @                                                                                                    |  |
|                                                                                                    |  |

7. Click the blue 'submit' button.

| X 🗅 🛱 🛱 🖘 🖈 🚥 👳 🏴 🖬 🇮 Ξ Ω 🔀 🗎 Source                               |                     |
|--------------------------------------------------------------------|---------------------|
| B I S II,   22 12   12 12   12 12 12 22 22 22 22 22 22 22 22 22 22 |                     |
| Styles • Format • Font • Size • 🛕 • 🔯 •                            |                     |
|                                                                    |                     |
|                                                                    |                     |
|                                                                    |                     |
|                                                                    |                     |
|                                                                    |                     |
|                                                                    |                     |
|                                                                    |                     |
|                                                                    |                     |
|                                                                    |                     |
|                                                                    |                     |
|                                                                    |                     |
|                                                                    | Paragraphs: 0, Word |

8. Check the status of your submission on the 'Transfer Credit Manager' homepage.

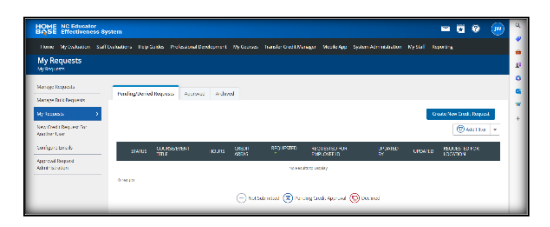

If you need assistance submitting credit, contact your EES Evaluator for support.

If you have questions about the status of a submission, contact Gordon Millspaugh at gordon.millspaugh@dhhs.nc.gov